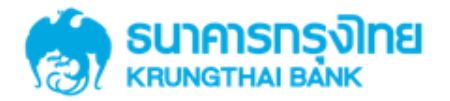

# การใช้บริการ GFMIS Package สำหรับลูกค้าหน่วยงานภาครัฐ ผ่านระบบ KTB Corporate Online การใช้บริก<u>าร ACCOUNT SUMMARY</u> <u>ของภาครัฐผ่าน GFMIS</u>

KTB GROWING TOGETHER KIBGROWING TOGETHER KTB GROWING TOGETHER KTB GROWING TOGETHER KTB GROWING TOGETHER KTB GROWING TOGETHER KTB GROWING TOGETHER KTB GROWING TOGETHER THER

### การใช้บริการ Account Summary ของภาครัฐผ่าน GFMIS

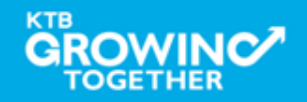

### แนะนำบริการ GFMIS on KTB Corporate Online

# <u>หน้าจอระบบ KTB Corporate online สำหรับ Maker, Authorizer</u>

## URL : https://www.bizgrowing.ktb.co.th

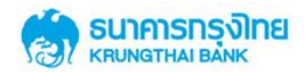

#### Please Sign In

| Company ID  | Ľ       |  |
|-------------|---------|--|
| User ID     |         |  |
| Password    |         |  |
| 2FAPassword | $\odot$ |  |
|             | Login   |  |

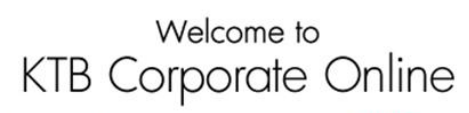

If this your first time to KTB Corporate Online, Please Click Here

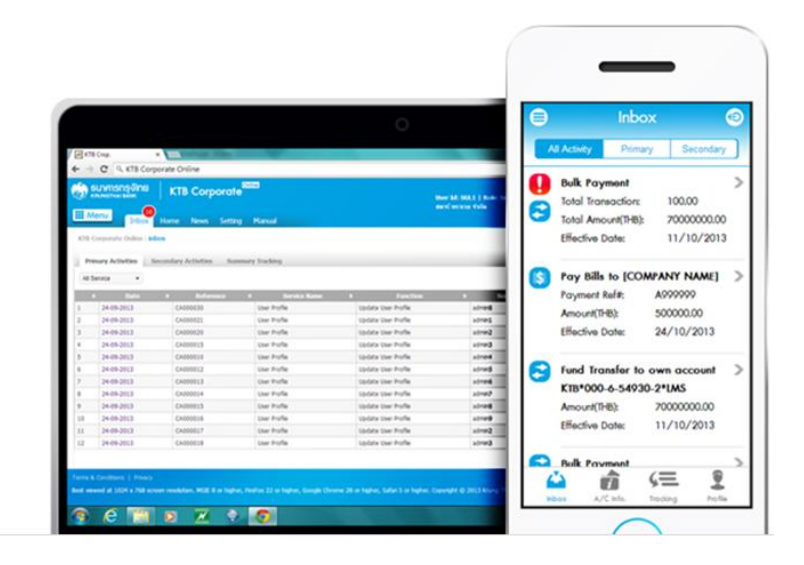

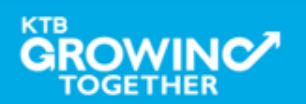

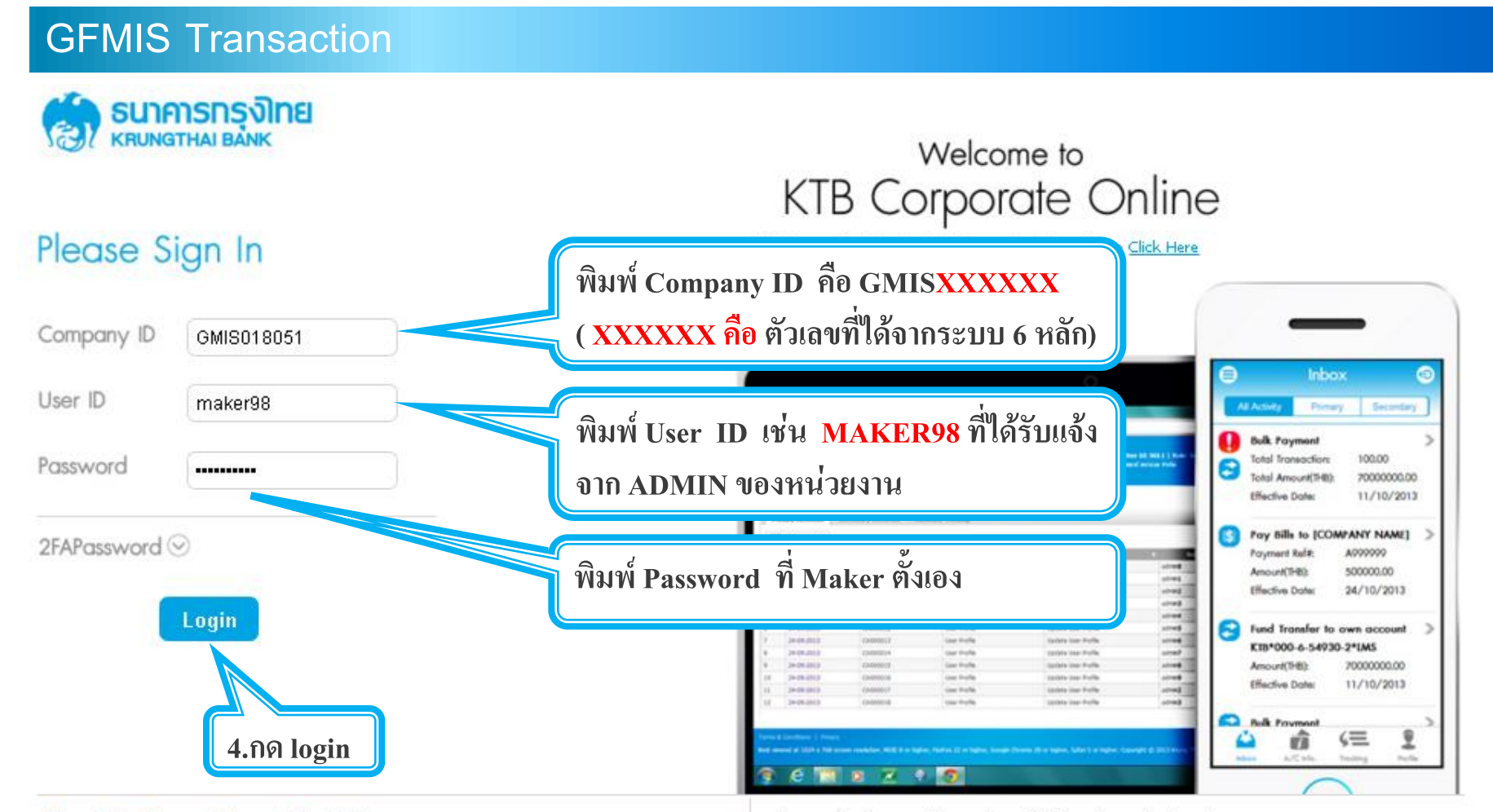

#### Terms & Conditions | Privacy | Contact Us

#### For any further questions, please feel free to contact us at:

Best viewed at 1024 x 768 screen resolution. MSIE 8 or higher, FireFox 22 or higher, Google Chrome 28 or higher, Safari 5 or higher. Copyright © 2013 Krung Thai Bank PCL, All Rights Reserved.

💊 Cash Management Call Center Tel. 02-208-7799 (8:00 a.m. - 5:00 p.m.)

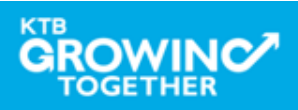

#### **Government Account Summary**

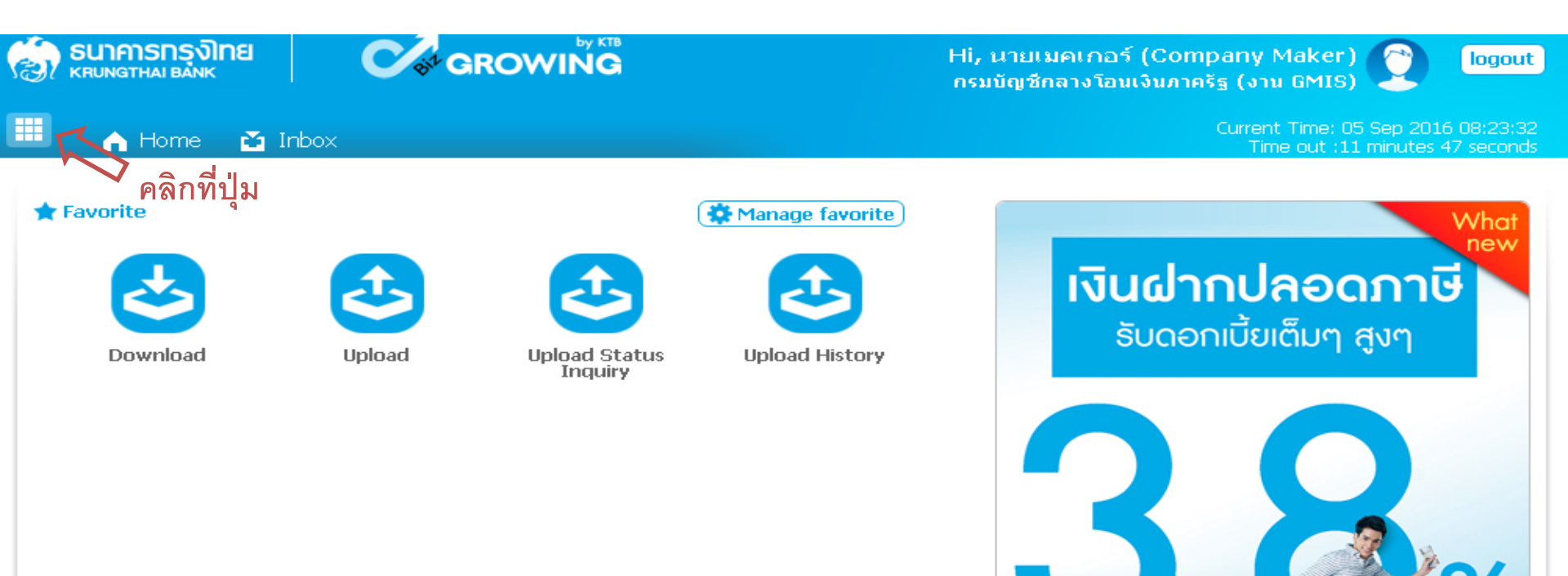

#### ฝากอื้นต่ำ 1,000 บาท สูงสุดไม่เกิน 25,000 บาท อัตฐาดอกเบี้ยคงที่ 3.80% ต่อปี

เงินฝากประจำ KTB Zero Tax Extra ที่ธนาการกรุงไทยทุกสาขา

เงินฝากปลอดภาษีระยะเวลาฝาก 24 เดือน ฝากเป็นจำนวนเท่ากันทุกเดือน

วันนี้ - 31 มกราคม 2557

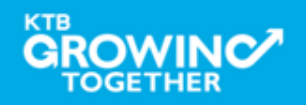

| SUNATHAI BANK | GROWING | Hi, นายเมคเกอร์<br>กรมบัญชีกลางโอน                                                                                                    | ์ (Company Maker) 🕐 logout<br>เงินภาครัฐ (งาน GMIS)                                                  |
|---------------|---------|----------------------------------------------------------------------------------------------------|----------------------------------------------------------------------------------------------------|
| Menu          |         |                                                                                                    | ×                                                                                                    |
| * Favorite    |         | Complete Complete Com | <ul> <li>FMIS</li> <li>Pay In</li> <li>Transaction History</li> </ul>                                |
|               |         | <ul> <li>เงินฝากปลอดกาษีระ</li> <li>ฝากขึ้นถ่า 1,000 บา</li> <li>อัตราจอกเบี้ยคงที่ 3</li> <li>วันนี้ - 31 มกราคม</li> </ul>                                                                                                    | ะยะเวลาฝาก 24 เดือน ฝากเป็นจำนวนเท่ากันทุกเดือน<br>ท สูงสุดไม่เกิน 25,000 บาท<br>8.80% ต่อปี<br>2557 |

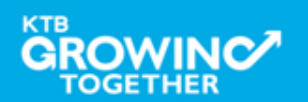

|      | Governme                 | nt Aco    | count S     | ummary                 |                   |          |                        |                           |                   |                                      |                                     |
|------|--------------------------|-----------|-------------|------------------------|-------------------|----------|------------------------|---------------------------|-------------------|--------------------------------------|-------------------------------------|
| (E)  | <b>SUNATIAN BANK</b>     |           | St GRO      |                        |                   |          | Hi, นายเม<br>กรมบัญชีก | มคเกอร์ (C<br>าลางโอนเงิน | ompan<br>ภาครัฐ ( | y Maker)<br>งาน GMIS)                | logout                              |
|      | in Home                  | Inbox     |             |                        |                   |          |                        |                           | Curi              | rent Time: 06 Se<br>Time out :14 mir | p 2016 13:05:32<br>nutes 54 seconds |
| КТ   | B Corporate Online : /   | Account I | nfo > Accou | nt Summary             |                   |          |                        |                           |                   |                                      | 0                                   |
|      |                          |           |             |                        |                   |          |                        |                           |                   |                                      | 🖶 Print                             |
|      |                          |           |             |                        |                   |          | Filter:                |                           | ×                 | Show 30                              | - entries                           |
| Nn   | Account No 🔺             | A/C Type  | A/C Status  | Δ                      | /C Alias          |          | Currenc🍨               | Ledger Ba                 | lance 🌲           | Available Bala                       | nce 🗍 🛛 Limit                       |
| 1    | 000-6-19029-4            | Current   | Active      | กรมบัญชีกลางโอนเงิน    | ภาครัฐ (งาน GMIS) |          | THB                    | 28,266,                   | 734.50            | 28,266,73                            | 4.50 0.00                           |
| Shov | ving 1 to 1 of 1 entries |           |             | $\hat{\gamma}$         |                   |          |                        |                           | <                 | < < 1 of 1                           | > >>                                |
|      |                          |           |             |                        | Grand Total :     | Currency | · Ledge                | r Balance                 | Availa            | ble Balance                          | OD Limit                            |
|      |                          | เลือ      | กรายการเ    | <b>บัญชีที่ต้องการ</b> |                   | THB      | 28                     | ,266,734.50               | 2                 | 28,266,734.50                        | 0.00                                |

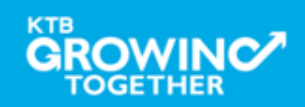

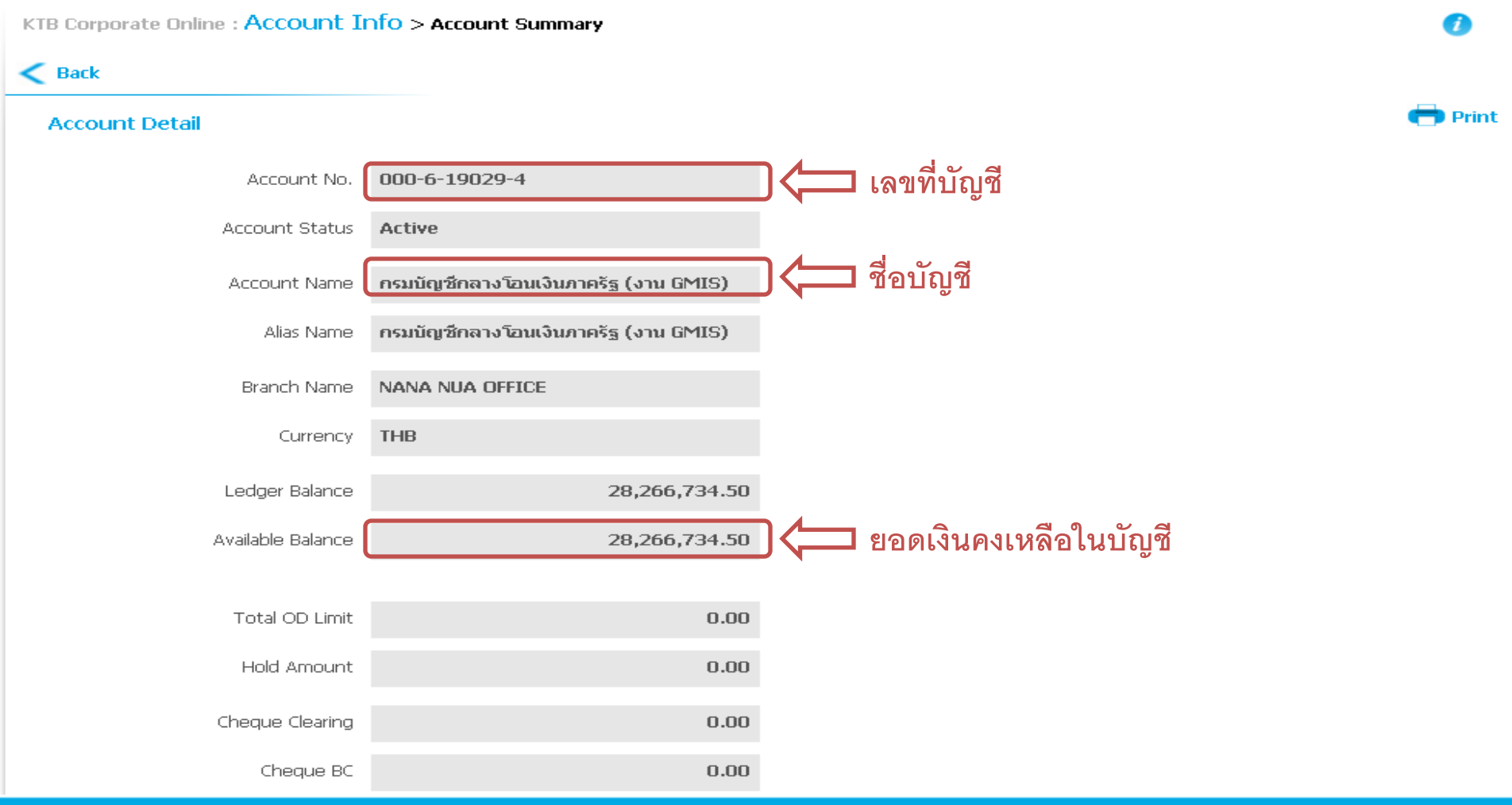

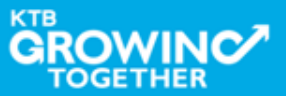

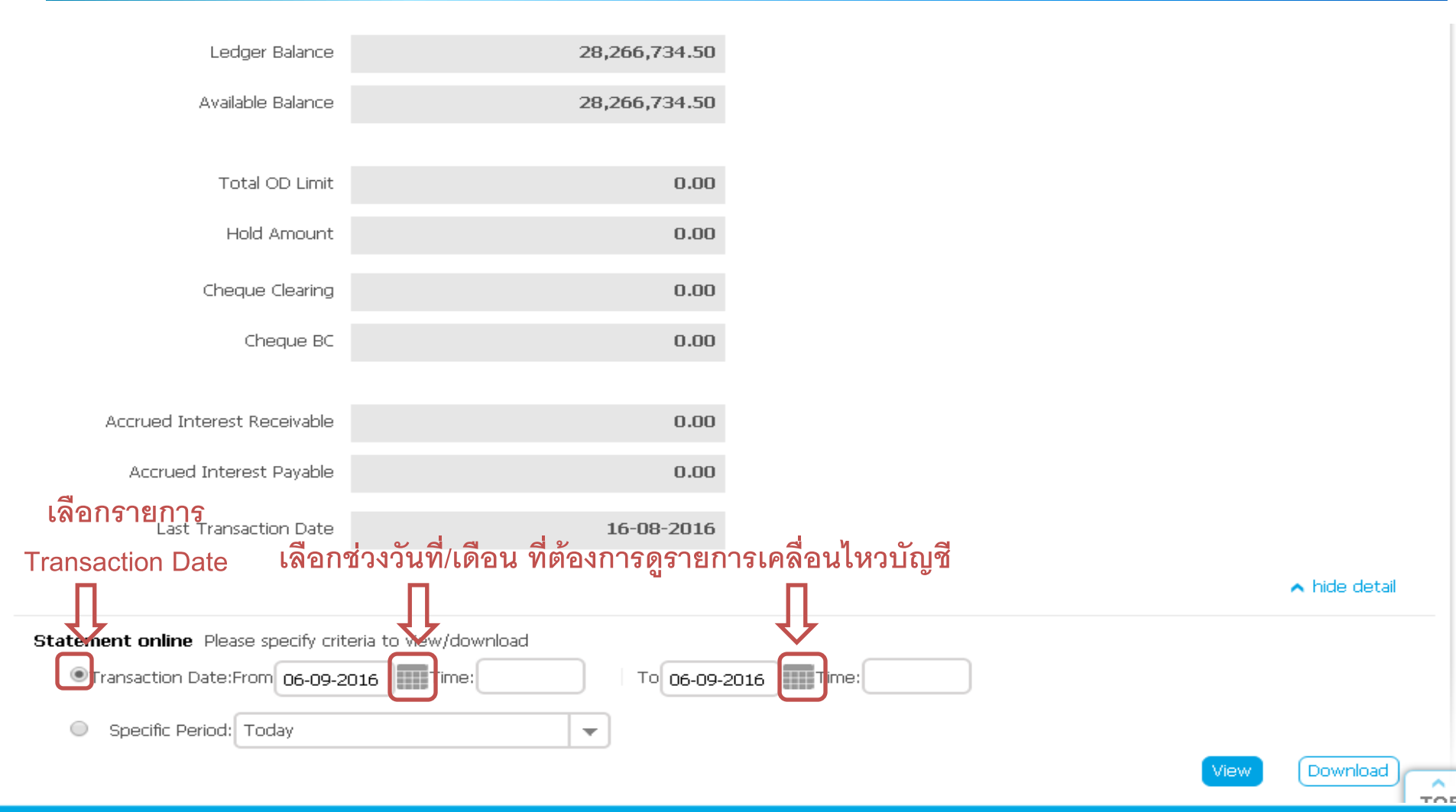

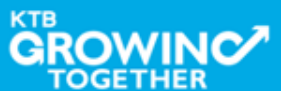

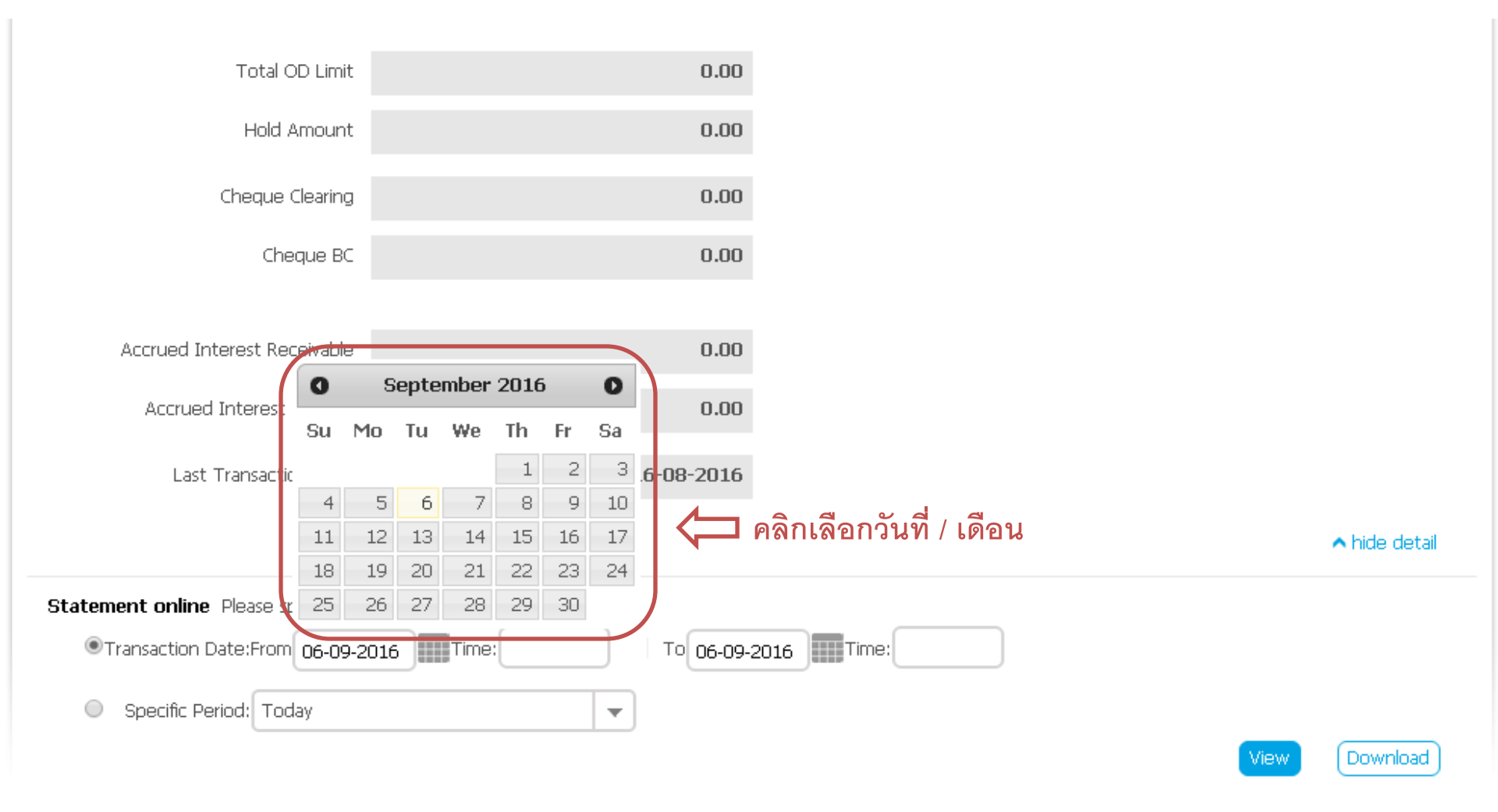

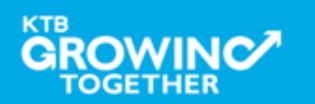

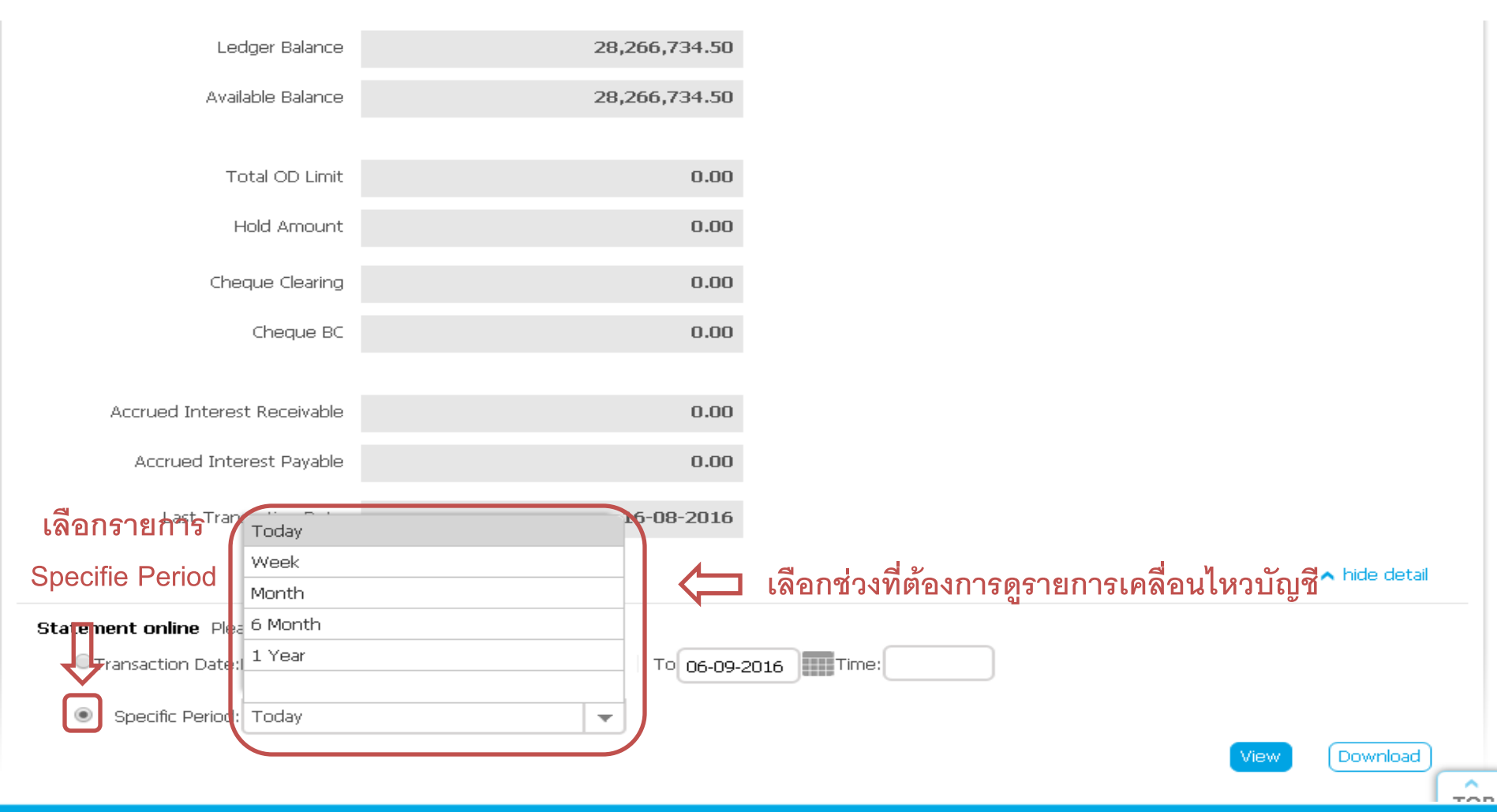

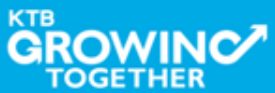

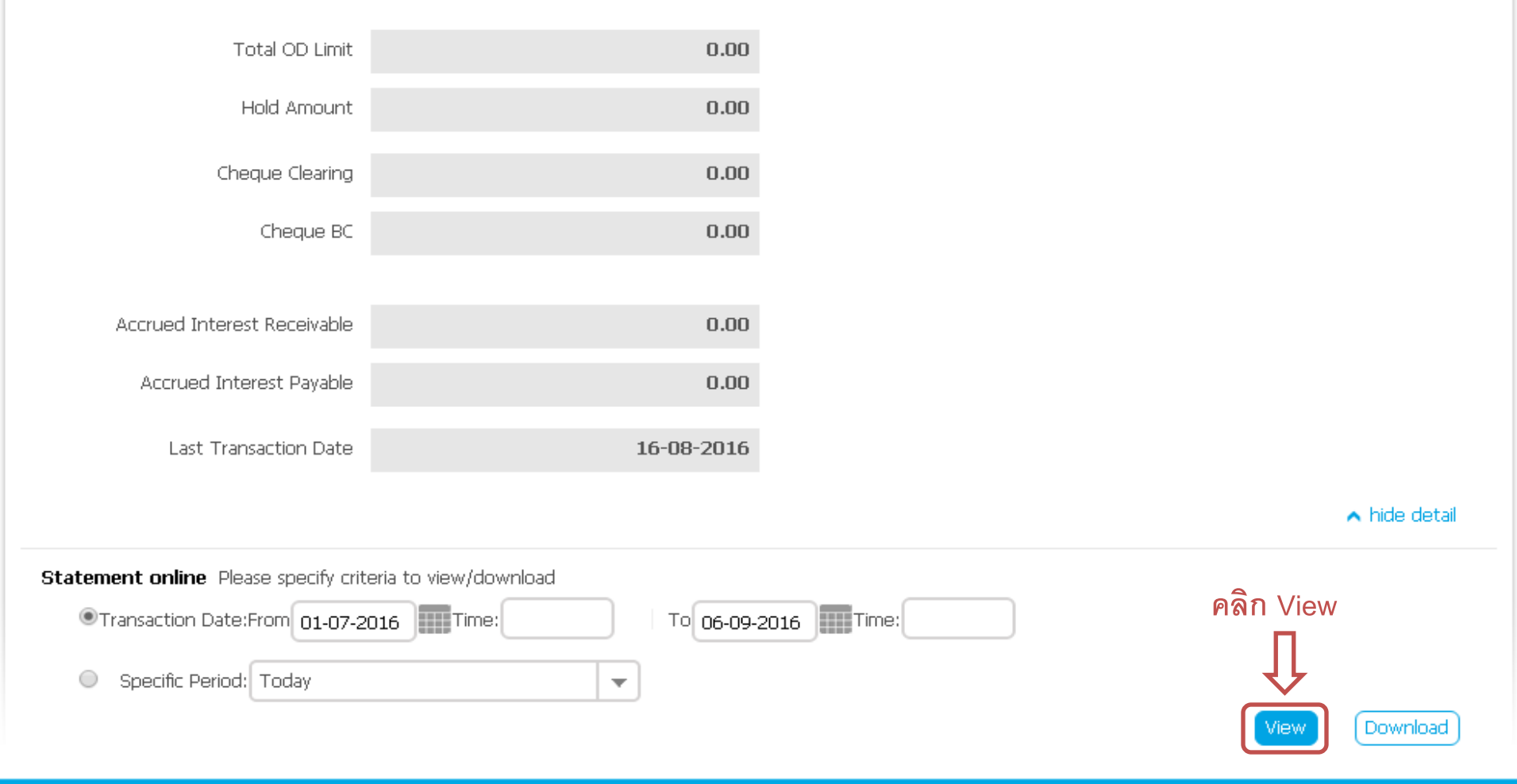

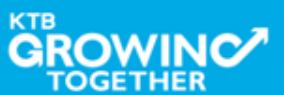

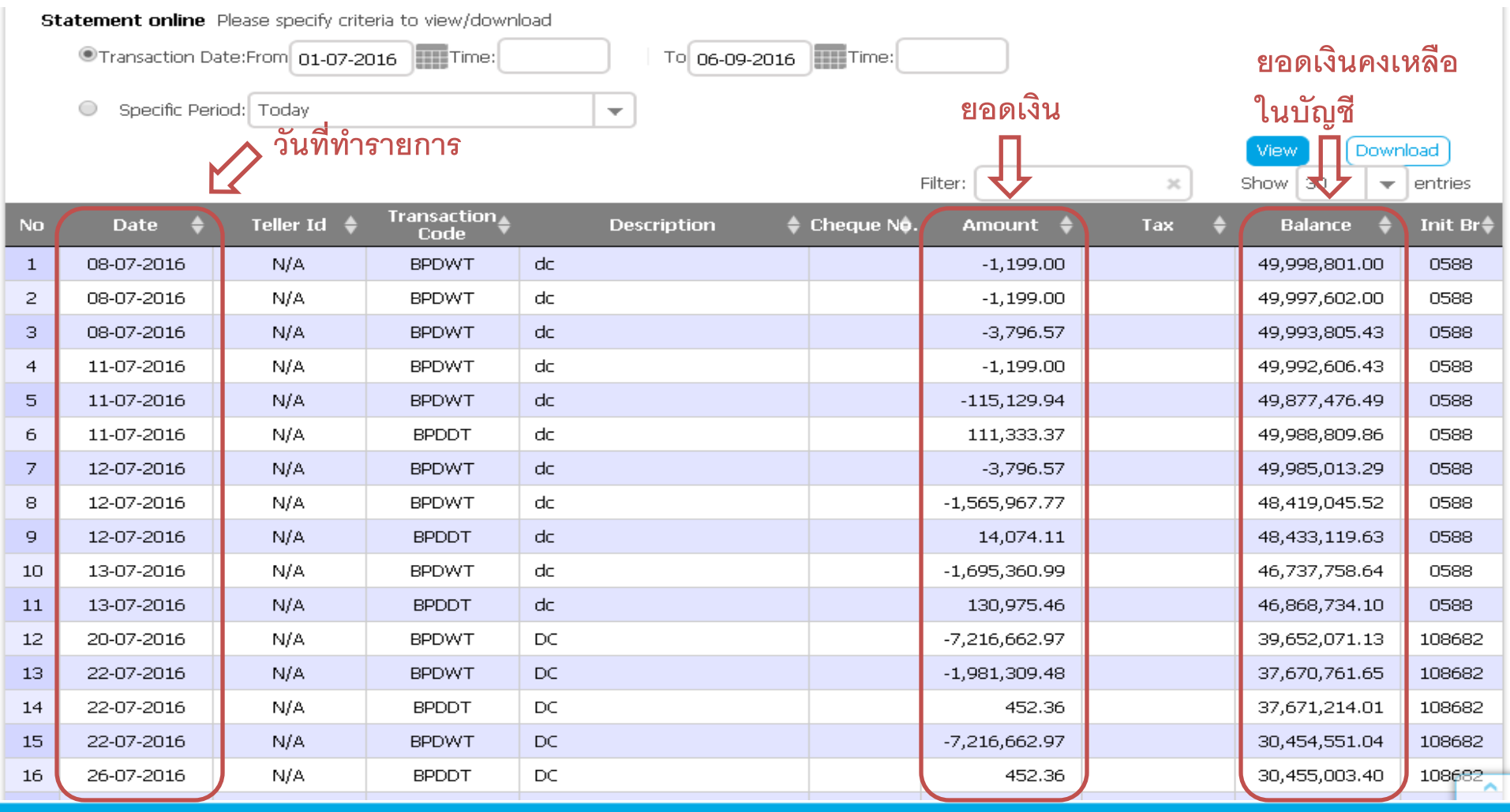

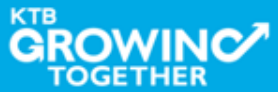

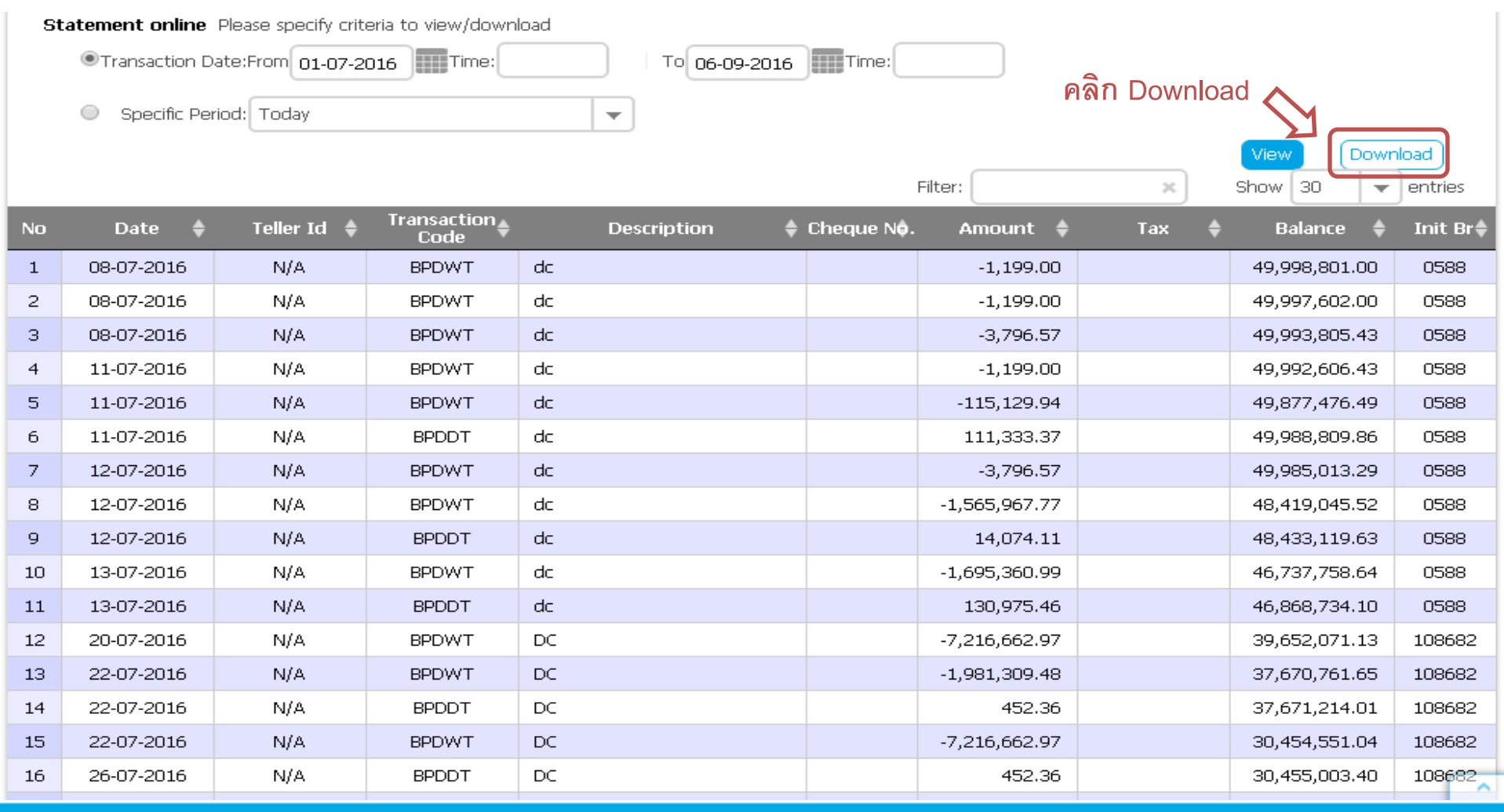

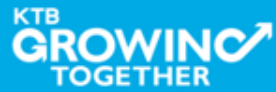

| St | atement online         | e Please specify cri                                                                                                    | iteria to view/dowr      | nload                 |               |        |                      |                     |        |            |          |
|----|------------------------|----------------------------------------------------------------------------------------------------|--------------------------|-----------------------|---------------|--------|----------------------|---------------------|--------|------------|----------|
|    | Transaction            | Date:From 01-07-                                                                                                    | 2016 Time:               | To Of                 | 5-09-2016     | Time:  |                      |                     |        |            |          |
|    | Specific P             | Period: Today                                                                                                    |                          | -                     |               |        |                      |                     |        |            |          |
|    |                        |                                                                                                    |                          |                       |               |        |                      |                     | View   | Dowr       | nload    |
|    | _                      |                                                                                                    |                          |                       |               |        | Filter:              | ×                   | Show 3 | • <u> </u> | entries  |
| No | Date                   | Download /                                                                                                    | Account Acti             | vity                  |               |        |                      | ×                   | close  | ice 🌲      | Init Br🜲 |
| 1  | 08-07-2016             | You are about                                                                                                    | downloading th           | e transaction history | u for ·       |        |                      |                     |        | 301.00     | 0588     |
| 2  | 08-07-2016             | Tou are about                                                                                                    | downloading th           | e transaction history | y 101 .       |        |                      |                     |        | 502.00     | 0588     |
| з  | 08-07-201 <del>6</del> | Account Type Cu                                                                                                    | rrent                    |                       |               | Secur  | ity Warning!!        |                     |        | 305.43     | 0588     |
| 4  | 11-07-201 <del>6</del> | Account Name กรมบัญชักลางโอนเงินภาครัฐ (งาน GMIS)<br>Date Range 01-07-2016 to 06-09-2016 1. This download will generate a temporary file<br>on your local machine by your browser. |                          |                       |               |        |                      |                     |        | 506.43     | 0588     |
| 5  | 11-07-2016             |                                                                                                    |                          |                       |               |        |                      |                     |        | 476.49     | 0588     |
| 6  | 11-07-2016             | File Format                                                                                                    | cel                      | <b>•</b>              |               | 2. Re  | commend save a fi    | folder              | 309.86 | 0588       |          |
| 7  | 12-07-201 <del>6</del> | W                                                                                                    | ord                      |                       |               | be     | fore open it. then r | emove it after fini | sh.    | 013.29     | 0588     |
| 8  | 12-07-201 <del>6</del> | Note : Please Cil                                                                                                    | <u>.k Here</u> w reau pa | gesetup instruction   |               |        |                      |                     |        | 045.52     | 0588     |
| 9  | 12-07-201 <del>6</del> |                                                                                                    |                          | 💛 เลือ                | าก File ที่ต้ | ้องการ | Download             |                     |        | 119.63     | 0588     |
| 10 | 13-07-2016             |                                                                                                    | uownioau                 |                       |               |        |                      |                     |        | 758.64     | 0588     |
| 11 | 13-07-2016             | 1.47.7.5                                                                                                    | 0.001                    | - Ula                 |               |        | 100,070,10           |                     | 10,000 | ,734.10    | 0588     |
| 12 | 20-07-2016             | N/A                                                                                                    | BPDWT                    | DC                    |               |        | -7,216,662.97        |                     | 39,652 | ,071.13    | 108682   |
| 13 | 22-07-2016             | N/A                                                                                                    | BPDWT                    | DC                    |               |        | -1,981,309.48        |                     | 37,670 | ,761.65    | 108682   |
| 14 | 22-07-2016             | N/A                                                                                                    | BPDDT                    | DC                    |               |        | 452.36               |                     | 37,671 | ,214.01    | 108682   |
| 15 | 22-07-2016             | N/A                                                                                                    | BPDWT                    | DC                    |               |        | -7,216,662.97        |                     | 30,454 | ,551.04    | 108682   |
| 16 | 26-07-2016             | N/A                                                                                                    | BPDDT                    | DC                    |               |        | 452.36               |                     | 30,455 | ,003.40    | 108682   |

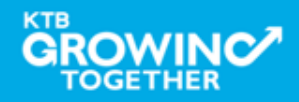

| St                                                                     | Statement online Please specify criteria to view/download |                           |                           |                             |       |                                              |        |        |         |           |  |  |
|------------------------------------------------------------------------|-----------------------------------------------------------|---------------------------|---------------------------|-----------------------------|-------|----------------------------------------------|--------|--------|---------|-----------|--|--|
| Transaction Date:From 01-07-2016     Time:     To 06-09-2016     Time: |                                                           |                           |                           |                             |       |                                              |        |        |         |           |  |  |
| Specific Period: Today                                                 |                                                           |                           |                           |                             |       |                                              |        |        |         |           |  |  |
|                                                                        |                                                           |                           |                           |                             |       |                                              |        |        |         |           |  |  |
|                                                                        | Filter: Show 30                                           |                           |                           |                             |       |                                              |        |        |         |           |  |  |
|                                                                        | -                                                         |                           |                           |                             |       | Hiter;                                       | ~      | Snow a |         | entries   |  |  |
| No                                                                     | Date                                                      | Download /                | Account Acti              | vity                        |       |                                              | 8      | close  | ice 🌲   | Init Br 🌲 |  |  |
| 1                                                                      | 08-07-2016                                                | Vou are about             | downloading the           | transaction history for     |       |                                              |        |        | 301.00  | 0588      |  |  |
| 2                                                                      | 08-07-201€                                                | Tou are about             | downloading th            | e transaction history for . |       |                                              |        |        | 502.00  | 0588      |  |  |
| з                                                                      | 08-07-2016                                                | Account Type Cur          | rent                      |                             | Secu  | rity Warning!!                               |        |        | 305.43  | 0588      |  |  |
| 4                                                                      | 11-07-2016                                                | Account Name 👓            | รมบัญชีกลางโอนเงิ         | นภาครัฐ (งาน GMIS)          |       |                                              | CI-    | 506.43 | 0588    |           |  |  |
| 5                                                                      | 11-07-2016                                                | Date Range 0              | 1-07-2016 to 06           | -09-2016                    | 1. If | nis download will ge<br>n your local machine | 476.49 | 0588   |         |           |  |  |
| 6                                                                      | 11-07-2016                                                | File Format 🛛 🛛 🗛         | cel                       | <b>~</b>                    | 2. Re | ecommend save a f                            | 309.86 | 0588   |         |           |  |  |
| 7                                                                      | 12-07-2016                                                |                           |                           |                             | be    | efore open it. then r                        | ish.   | 013.29 | 0588    |           |  |  |
| 8                                                                      | 12-07-2016                                                | Note : Please <u>Clic</u> | <u>:k Here</u> to read pa | ge setup instruction        |       |                                              | 045.52 | 0588   |         |           |  |  |
| 9                                                                      | 12-07-2016                                                |                           |                           |                             |       |                                              |        | 119.63 | 0588    |           |  |  |
| 10                                                                     | 13-07-2016                                                |                           | lownload                  | 🛛 คลิก Download             |       |                                              |        | 758.64 | 0588    |           |  |  |
| 11                                                                     | 13-07-2016                                                | - 1970<br>1970            |                           |                             |       | 100,070,10                                   |        | .0,000 | ,734.10 | 0588      |  |  |
| 12                                                                     | 20-07-2016                                                | N/A                       | BPDWT                     | DC                          |       | -7,216,662.97                                |        | 39,652 | ,071.13 | 108682    |  |  |
| 13                                                                     | 22-07-2016                                                | N/A                       | BPDWT                     | DC                          |       | -1,981,309.48                                |        | 37,670 | ,761.65 | 108682    |  |  |
| 14                                                                     | 22-07-2016                                                | N/A                       | BPDDT                     | DC                          |       | 452.36                                       |        | 37,671 | ,214.01 | 108682    |  |  |
| 15                                                                     | 22-07-2016                                                | N/A                       | BPDWT                     | DC                          |       | -7,216,662.97                                |        | 30,454 | ,551.04 | 108682    |  |  |
| 16                                                                     | 26-07-2016                                                | N/A                       | BPDDT                     | DC                          |       | 452.36                                       |        | 30,455 | ,003.40 | 108682    |  |  |
|                                                                        |                                                           | • • • •                   | CODULT                    |                             |       | FF 0 /F 70                                   |        |        |         | TOP       |  |  |

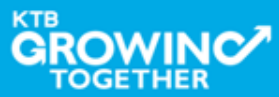

| 🜍 Untitled - Google Chrome |            | )                 |        |          |
|----------------------------|------------|-------------------|--------|----------|
| 🗈 about:blank              |            |                   |        |          |
|                            |            |                   |        |          |
|                            |            |                   | (Dawa  |          |
|                            |            | Show 20           |        |          |
|                            |            | 01000100          |        | entries  |
|                            |            | close             | ice 🌩  | Init Br≑ |
|                            |            |                   | 301.00 | 0588     |
|                            |            |                   | 502.00 | 0588     |
|                            |            |                   | 305.43 | 0588     |
|                            |            | rary file         | 200.43 | 0588     |
|                            |            | er.               |        | 0500     |
|                            |            | c folder<br>nish. | 113 20 | 0588     |
|                            |            |                   | 145.52 | 0588     |
|                            |            |                   | 119.63 | 0588     |
|                            |            |                   | 758.64 | 0588     |
|                            |            |                   | 734.10 | 0588     |
|                            |            | 39,652,           | 071.13 | 108682   |
|                            |            | 37,670,           | 761.65 | 108682   |
| $\mathbf{\nabla}$          |            | 37,671,           | 214.01 | 108682   |
|                            |            | 30,454,           | 551.04 | 108682   |
| Show all d                 | ownioads × | 30,455,           | 003.40 | 108682   |

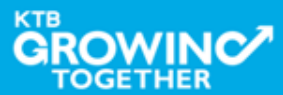

### ตัวอย่าง File Excel

| <b>C</b> | 1 🖬 🔊 - 🕲      | - ) <del>-</del>      |                   | Acco                                         | untStatemen                 | nt (1) - Microsof | t Excel                     |                                              |                         |         |           | -                                  | - | ×   |
|----------|----------------|-----------------------|-------------------|----------------------------------------------|-----------------------------|-------------------|-----------------------------|----------------------------------------------|-------------------------|---------|-----------|------------------------------------|---|-----|
|          | Home In        | isert Page Layout     | Formulas          | Data Review                                  | View                        | Add-Ins           |                             |                                              |                         |         |           | @ -                                |   | ×   |
| Past     | Arial          | • 9 • A<br><u>U</u> • |                   | : ≫~ I<br>IIIIIIIIIIIIIIIIIIIIIIIIIIIIIIIIII | -<br>-<br>-<br>-<br>-<br>Nu |                   | Conditional<br>Formatting ~ | Format Cell<br>as Table ~ Styles ~<br>Styles | ita Ir<br>i™ D<br>iii F | ormat * | Σ * .<br> | Sort & Find &<br>Filter - Select - |   |     |
|          | A1             | - (> f <sub>×</sub>   | Account No.       |                                              |                             |                   |                             | -                                            |                         |         |           |                                    |   | ×   |
|          | А              | В                     | С                 | [                                            | )                           | E                 | F                           | G                                            | Н                       | I       | J         | К                                  |   |     |
| 1        | Account No.    | 000-6-19029-4         | Currency          | THB                                          |                             |                   |                             |                                              |                         |         |           |                                    |   |     |
| 2        | Account Name   | กรมบัญชีกลางโอนเ      | Account Status    | Active                                       |                             |                   |                             |                                              |                         |         |           |                                    |   |     |
| 3        |                | งินภาครัฐ (งาน GMIS)  |                   |                                              |                             |                   |                             |                                              |                         |         |           |                                    |   |     |
| 4        | Alias Name     | กรมบัญชีกลางโอนเ      | Branch Name       | NANA NUA OF                                  | FICE                        |                   |                             |                                              |                         |         |           |                                    |   |     |
| 5        |                | งินภาครัฐ (งาน GMIS)  |                   |                                              |                             |                   |                             |                                              |                         |         |           |                                    |   |     |
| 6        | Ledger Balance | 28,266,734.50         | Available Balance | 28,266,734.50                                |                             |                   |                             |                                              |                         |         |           |                                    |   |     |
| 7        | -              |                       |                   |                                              |                             |                   |                             |                                              |                         |         |           |                                    |   |     |
| 8        | Date           | Teller Id             | Transaction Code  | Description                                  |                             | Cheque No.        | Amoun                       | t Balance                                    | Init Br                 | null    |           |                                    |   | =   |
| ğ        | 08-07-2016     | N/A                   | BPDWT             | dc .                                         |                             | null              | -1,199.00                   | 49.998.801.00                                | 0588                    | null    |           |                                    |   |     |
| 10       | 08-07-2016     | N/A                   | BPDWT             | dc                                           |                             | null              | -1,199.00                   | 49,997,602.00                                | 0588                    | null    |           |                                    |   |     |
| 11       | 08-07-2016     | N/A                   | BPDWT             | dc                                           |                             | null              | -3,796.5                    | 7 49,993,805,43                              | 0588                    | null    |           |                                    |   |     |
| 12       | 11-07-2016     | N/A                   | BPDWT             | dc                                           |                             | null              | -1,199.00                   | 49,992,606,43                                | 0588                    | null    |           |                                    |   |     |
| 13       | 11-07-2016     | N/A                   | BPDWT             | dc                                           |                             | null              | -115,129.94                 | 4 49,877,476.49                              | 0588                    | null    |           |                                    |   |     |
| 14       | 11-07-2016     | N/A                   | BPDDT             | dc                                           |                             | null              | 111.333.3                   | 7 49,988,809,86                              | 0588                    | null    |           |                                    |   |     |
| 15       | 12-07-2016     | N/A                   | BPDWT             | dc                                           |                             | null              | -3,796.5                    | 7 49,985,013,29                              | 0588                    | null    |           |                                    |   |     |
| 16       | 12-07-2016     | N/A                   | BPDWT             | dc                                           |                             | null              | -1.565.967.7                | 7 48,419,045,52                              | 0588                    | null    |           |                                    |   |     |
| 17       | 12-07-2016     | N/A                   | BPDDT             | dc                                           |                             | null              | 14,074,1                    | 1 48,433,119.63                              | 0588                    | null    |           |                                    |   |     |
| 18       | 13-07-2016     | N/A                   | BPDWT             | dc                                           |                             | null              | -1,695,360.99               | 9 46,737,758.64                              | 0588                    | null    |           |                                    |   |     |
| 19       | 13-07-2016     | N/A                   | BPDDT             | dc                                           |                             | null              | 130,975.40                  | 6 46,868,734.10                              | 0588                    | null    |           |                                    |   |     |
| 20       | 20-07-2016     | N/A                   | BPDWT             | DC                                           |                             | null              | -7,216,662.97               | 7 39,652,071.13                              | 108682                  | 2 null  |           |                                    |   |     |
| 21       | 22-07-2016     | N/A                   | BPDWT             | DC                                           |                             | null              | -1,981,309.4                | 37,670,761.65                                | 108682                  | 2 null  |           |                                    |   |     |
| 22       | 22-07-2016     | N/A                   | BPDDT             | DC                                           |                             | null              | 452.30                      | 6 37,671,214.01                              | 108682                  | 2 null  |           |                                    |   |     |
| 23       | 22-07-2016     | N/A                   | BPDWT             | DC                                           |                             | null              | -7,216,662.97               | 7 30,454,551.04                              | 108682                  | 2 null  |           |                                    |   |     |
| 24       | 26-07-2016     | N/A                   | BPDDT             | DC                                           |                             | null              | 452.30                      | 6 30,455,003.40                              | 108682                  | 2 null  |           |                                    |   |     |
| 25       | 09-08-2016     | N/A                   | BPDWT             | payroll h1                                   |                             | null              | -55,045.70                  | 30,399,957.70                                | 0000                    | null    |           |                                    |   |     |
| 26       | 00.00.0046     |                       | DDDCC             | EEE nouroll b4                               |                             | 800               | 100.00                      | 50 200 707 70 F                              | 6000                    | 800     |           |                                    |   |     |
| Dec.1    | Accounts       | statement (1) / %     | J                 |                                              |                             |                   |                             |                                              |                         |         | 1000/     |                                    |   |     |
| Read     |                |                       |                   |                                              |                             |                   |                             |                                              |                         |         | 100%      |                                    |   | (T) |

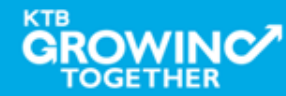

### ตัวอย่าง File Word

| Ca                                    |                                     | ט י (                                   | <b>,</b> ∓                                                                              | AccountStatem                                                        | nent (1) - Mi                          | icrosoft Wor                 | d             | Table Too     | ols                    |                    |                     |                         | - 🗖                                          | ×  |
|---------------------------------------|-------------------------------------|-----------------------------------------|-----------------------------------------------------------------------------------------|----------------------------------------------------------------------|----------------------------------------|------------------------------|---------------|---------------|------------------------|--------------------|---------------------|-------------------------|----------------------------------------------|----|
|                                       | Hom                                 | e Ins                                   | ert Page Layout                                                                         | References                                                           | Mailings                               | Review                       | View Add-     | Ins Design    | Layout                 |                    |                     |                         |                                              | 0  |
| Paste                                 | ∦<br>⊑⊒<br>≪                        | Arial<br>B                              | - 9<br><u>U</u> → abe X <sub>2</sub> X <sup>2</sup>                                     | • (A* A*) (A*)<br>Aa*) (A*) • <u>A</u> *                             |                                        | · *:::->) €:= *<br>• == 1::: | ╡             |               | AaBbCo<br>11 No Spaci. | AaBbC<br>Heading 1 | AaBbCc<br>Heading 2 | A<br>Change<br>Styles * | 라 Find ·<br><sup>4b</sup> ac Repla<br>Select | ce |
| Clipboar                              | d 🖻                                 |                                         | Font                                                                                    | G.                                                                   |                                        | Paragraph                    | 5             |               |                        | Styles             |                     | G.                      | Editing                                      |    |
| Accour<br>Accour<br>Alias N<br>Ledger | nt No.<br>nt Nam<br>Iame<br>r Balar | 000-<br>ne ครมบัญ<br>ครมบัญ<br>nce 28,2 | -6-19029-4<br>เร็กลางโลนเงินภาครัฐ (งาน GN<br>เร็กลางโลนเงินภาครัฐ (งาน GN<br>66,734.50 | Currency<br>IIS) Account Statu<br>IIS) Branch Name<br>Available Bala | THB<br>s Active<br>NANA<br>ance 28,266 | NUA OFFICE<br>6,734.50       | E             |               |                        |                    |                     |                         |                                              |    |
| •<br>Date                             |                                     | Teller Id                               | Transaction Code                                                                        | Description                                                          |                                        | Cheque No.                   | Amount        | Balance       | Init Br                | null               |                     |                         |                                              |    |
| 08-07-2                               | 2016                                | N/A                                     | BPDWT                                                                                   | dc                                                                   |                                        | null                         | -1,199.00     | 49,998,801.00 | 0588 1                 | null               |                     |                         |                                              |    |
| 08-07-2                               | 2016                                | N/A                                     | BPDWT                                                                                   | dc                                                                   |                                        | null                         | -1,199.00     | 49,997,602.00 | 0588 1                 | null               |                     |                         |                                              |    |
| 08-07-2                               | 2016                                | N/A                                     | BPDWT                                                                                   | dc                                                                   |                                        | null                         | -3,796.57     | 49,993,805.43 | 0588 1                 | null               |                     |                         |                                              |    |
| 11-07-2                               | 2016                                | N/A                                     | BPDWT                                                                                   | dc                                                                   |                                        | null                         | -1,199.00     | 49,992,606.43 | 0588 1                 | null               |                     |                         |                                              |    |
| 11-07-2                               | 2016                                | N/A                                     | BPDWT                                                                                   | dc                                                                   |                                        | null                         | -115,129.94   | 49,877,476.49 | 0588 1                 | null               |                     |                         |                                              |    |
| 11-07-2                               | 2016                                | N/A                                     | BPDDT                                                                                   | dc                                                                   |                                        | null                         | 111,333.37    | 49,988,809.86 | 0588 1                 | null               |                     |                         |                                              |    |
| 12-07-2                               | 2016                                | N/A                                     | BPDWT                                                                                   | dc                                                                   |                                        | null                         | -3,796.57     | 49,985,013.29 | 0588 1                 | null               |                     |                         |                                              |    |
| 12-07-2                               | 2016                                | N/A                                     | BPDWT                                                                                   | dc                                                                   |                                        | null                         | -1,565,967.77 | 48,419,045.52 | 0588 1                 | null               |                     |                         |                                              |    |
| 12-07-2                               | 2016                                | N/A                                     | BPDDT                                                                                   | dc                                                                   |                                        | null                         | 14,074.11     | 48,433,119.63 | 0588 1                 | null               |                     |                         |                                              |    |
| 13-07-2                               | 2016                                | N/A                                     | BPDWT                                                                                   | dc                                                                   |                                        | null                         | -1,695,360.99 | 46,737,758.64 | 0588 1                 | null               |                     |                         |                                              |    |
| 13-07-2                               | 2016                                | N/A                                     | BPDDT                                                                                   | dc                                                                   |                                        | null                         | 130,975.46    | 46,868,734.10 | 0588 1                 | null               |                     |                         |                                              |    |
| 20-07-2                               | 2016                                | N/A                                     | BPDWT                                                                                   | DC                                                                   |                                        | null                         | -7,216,662.97 | 39,652,071.13 | 108682                 | null               |                     |                         |                                              |    |
| 22-07-2                               | 2016                                | N/A                                     | BPDWT                                                                                   | DC                                                                   |                                        | null                         | -1,981,309.48 | 37,670,761.65 | 108682                 | null               |                     |                         |                                              |    |
| 22-07-2                               | 2016                                | N/A                                     | BPDDT                                                                                   | DC                                                                   |                                        | null                         | 452.36        | 37,671,214.01 | 108682                 | null               |                     |                         |                                              |    |
| 22-07-2                               | 2016                                | N/A                                     | BPDWT                                                                                   | DC                                                                   |                                        | null                         | -7,216,662.97 | 30,454,551.04 | 108682                 | null               |                     |                         |                                              |    |
| 26-07-2                               | 2016                                | N/A                                     | BPDDT                                                                                   | DC                                                                   |                                        | null                         | 452.36        | 30,455,003.40 | 108682                 | null               |                     |                         |                                              |    |
| 09-08-2                               | 2016                                | N/A                                     | BPDWT                                                                                   | payroll h1                                                           |                                        | null                         | -55,045.70    | 30,399,957.70 | 0000                   | null               |                     |                         |                                              |    |
| 09-08-2                               | 2016                                | N/A                                     | BPDFE                                                                                   | FEE-payroll h1                                                       |                                        | null                         | -160.00       | 30,399,797.70 | 0000                   | null               |                     |                         |                                              |    |
| 09-08-2                               | 2016                                | N/A                                     | BPDWT                                                                                   | 000000000000000000000000000000000000000                              | 167358.txt                             | null                         | -55,045.70    | 30,344,752.00 | 0000                   | null               |                     |                         |                                              |    |
| 09-08-2                               | 2016                                | N/A                                     | BPDDT                                                                                   | payroll h1                                                           |                                        | null                         | 12,526.50     | 30,357,278.50 | 0000                   | null               |                     |                         |                                              | â  |
| 09-08-2                               | 2016                                | N/A                                     | BPDDT                                                                                   | FEE-payroll h1                                                       |                                        | null                         | 10.00         | 30,357,288.50 | 0000                   | null               |                     |                         |                                              | Ŧ  |
| "Account                              | tStater                             | nent (1) > 1                            | 755 characters (an a                                                                    | nnrovimate value)                                                    |                                        |                              |               |               |                        |                    | 100%                |                         | <b></b>                                      | 0  |

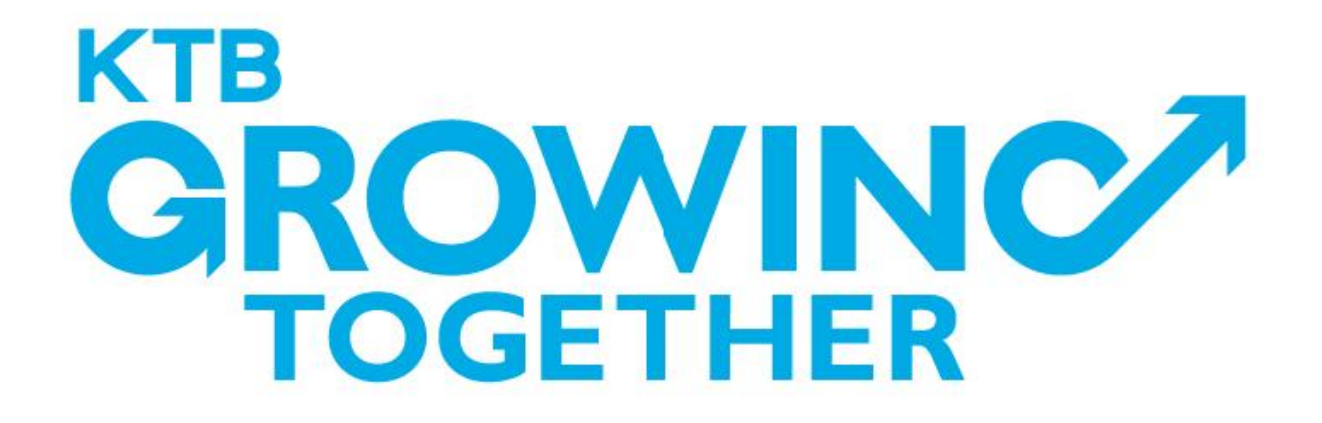

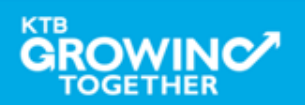